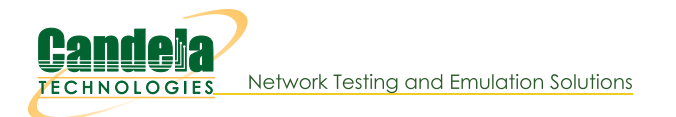

## Install LANforge on ESXi Server (Version 8)

Goal: Install LANforge on an ESXI Server, and confirm DHCP can be served over VLANs.

In this test scenario, we use a system compatible with ESXi version 8. ESXi version 8 can run 2 lanforge VMs on 2 different VLANs, host DHCP on one VLAN, and acquire DHCP leases on the other VLAN through a WANlink. This outlines expected behavior and uses cases for VLANs and WANlinks between LANforge and ESXi version 8. Requires LANforge version 5.3.5 or higher.

- 1. Configuring ESXi Server ver. 8.02
  - A. This scenario was built upon ESXi 8.02 build 23305546, using a CT-525 with a 4 port 1g nic as well as an accompanying TPLink SG105E Smart Switch.
  - B. Log into TPLink SG105E 5 port Smart Switch (usually defaults to 192.168.0.1). Assign ports 2 and 3 to a VLAN, name 8 with ID 8. Assign ports 4 and 5 to a VLAN, name 9 with ID 9. Port 1 will be the assigned trunk port.
  - C. In ESXi, create 3 vSwitches. vSwitch0, vSwitch8, vSwitch9. vSwitch0 should have been created and configured by default as the management switch. vSwtich8 connects to ports 1 and 2 on the host port, this corresponds to vmnic8 and vmnic9. vSwtich9 connects to ports 3 and 4 on the host port, which corresponds to vmnic 10 and 11. Vmnic numbers may vary.
  - D. vSwitch0

| avigator «         | Switch0                |                               |                                    |           |   |               |                      |                     |                                                |                     |
|--------------------|------------------------|-------------------------------|------------------------------------|-----------|---|---------------|----------------------|---------------------|------------------------------------------------|---------------------|
| Host               |                        |                               |                                    |           |   |               |                      |                     |                                                |                     |
| Manage             | + VSwitch Details      | 1500                          |                                    |           |   |               | + vSwitch top        | Joiogy              |                                                |                     |
| Monitor            | MIU                    | 1500                          |                                    |           |   |               | S VM Net             | work                | Physical adapte                                | ers                 |
| Virtual Machines 2 | Ports                  | 4850 (4820 available)         |                                    |           |   |               | VLAN ID:             | 0                   | T S. vmnic3                                    |                     |
| p v-f34-v4         | Link discovery         | Listen / Cisco discovery prof | tocol (CDP)                        |           |   |               | Virtual Ma           | achines (2)         | 🖕 🙀 vmnic2 , 1000                              | Mbps, Full          |
| Monitor            | Attached VMs           | 2 (1 active)                  |                                    |           |   |               | 0 v-13               | 4-v3                | to, vmnici                                     |                     |
| jī v-f34-v3        | Beacon interval        | 1                             |                                    |           |   |               | MAC                  |                     |                                                |                     |
| Monitor            | - NIC teaming policy   |                               |                                    |           |   |               |                      |                     |                                                |                     |
| More VMs           | Notify switches        | Vos                           |                                    |           |   |               | A                    |                     |                                                |                     |
| itorage 2          | Notify switches Yes    |                               |                                    |           |   |               | ment Network         |                     |                                                |                     |
| t10.ATAADAT_       | Policy                 | Route based on originating [  | Route based on originating port ID |           |   |               | V VMkernel ports (1) |                     |                                                |                     |
| 0 v-f34-sd1        | Reverse policy         | Yes                           | Yes                                |           |   |               | ta, vmł              | <0: 192.168.98.163  |                                                |                     |
| More storage       | Failback               | Yes                           |                                    |           |   |               |                      |                     |                                                |                     |
| Networking 4       | + Security policy      |                               |                                    |           |   |               |                      |                     |                                                |                     |
| ySwitch8           | Allow promiscuous mode | No                            |                                    |           |   |               |                      |                     |                                                |                     |
| ySwitch0           | Allow forged transmits | No                            |                                    |           |   |               |                      |                     |                                                |                     |
| ā, vmnic2          | Allow MAC changes      | No                            |                                    |           |   |               |                      |                     |                                                |                     |
| ā, vmnic7          | * Shaping policy       |                               |                                    |           |   |               |                      |                     |                                                |                     |
| ā, vmnic1          | Enabled                | No                            |                                    |           |   |               |                      |                     |                                                |                     |
| More networks      |                        |                               |                                    |           |   |               |                      |                     |                                                |                     |
|                    | Recent tasks           |                               |                                    |           |   |               |                      |                     |                                                |                     |
|                    | Task                   | ~ Target                      | ~                                  | Initiator | ~ | Queued        | ~                    | Started             | ✓ Result ▲                                     | Completed *         |
|                    | Power On VM            | 🛱 v-f34-v3                    |                                    | root      |   | 12/12/2023 0  | 9:47:32              | 12/12/2023 09:47:32 | Failed - The attempted operation cannot be per | 12/12/2023 09:47:32 |
|                    | Power On VM            | n v-134-v3                    |                                    | root      |   | 12/12/2023 03 | 7:29:09              | 12/12/2023 07:29:09 | Completed successfully                         | 12/12/2023 07:29:10 |

E. vSwitch8

| vigator 《                 | Switch8                 |                                     |                                    |                 |               |                                   |                                                |                     |
|---------------------------|-------------------------|-------------------------------------|------------------------------------|-----------------|---------------|-----------------------------------|------------------------------------------------|---------------------|
| Host                      |                         |                                     |                                    |                 |               |                                   |                                                |                     |
| fanage                    | + vSwitch Details       |                                     |                                    |                 | - vSwitch top | pology                            |                                                |                     |
| tonitor                   | MTU                     | 1500                                |                                    |                 | 0.10.000      |                                   |                                                |                     |
| Irtual Machines           | Ports                   | 4850 (4820 available)               |                                    |                 | VIANUE        |                                   |                                                | Albert Fall         |
| v-f34-v4                  | Link discovery          | Listen / Cisco discovery protocol ( | CDP)                               |                 | Virtual Ma    | achines (2)                       |                                                |                     |
| Monitor                   | Attached VMs            | 2 (1 active)                        |                                    |                 | 🛱 v-f3        | 4-v3                              |                                                |                     |
| v-f34-v3                  | Beacon Interval         | 1                                   |                                    |                 | 0 v-13<br>MAC | 4-v4<br>Address 00:0c:29:aa:7b:80 |                                                |                     |
| Monitor                   | - NIC teaming policy    |                                     |                                    |                 |               |                                   |                                                |                     |
| More VMs                  | Notify switches         | Ver                                 |                                    |                 |               |                                   |                                                |                     |
| orage 2                   | Delies                  | Doute based on existenting part IS  | <u>_</u>                           |                 |               |                                   |                                                |                     |
| t10.ATAADAT_              | Policy<br>Devices and a | Note based on originating port to   | Route based on originating port ID |                 |               |                                   |                                                |                     |
| v-f34-sd1<br>More storage | Reverse policy          | res                                 |                                    |                 |               |                                   |                                                |                     |
| atworking                 | Failback                | Yes                                 |                                    |                 |               |                                   |                                                |                     |
| vSwitch9                  | - Security policy       |                                     |                                    |                 |               |                                   |                                                |                     |
| vSwitch8                  | Allow promiscuous mode  | Yes                                 |                                    |                 |               |                                   |                                                |                     |
| vSwitchO                  | Allow forged transmits  | Yes                                 |                                    |                 |               |                                   |                                                |                     |
| vmnic2                    | Allow MAC changes       | Yes                                 |                                    |                 |               |                                   |                                                |                     |
| vmnlc7                    | - Shaping policy        |                                     |                                    |                 |               |                                   |                                                |                     |
| vmnic1                    | Enabled                 | No                                  |                                    |                 |               |                                   |                                                |                     |
| More networks             | -                       |                                     |                                    |                 |               |                                   |                                                |                     |
|                           | Recent tasks            |                                     |                                    |                 |               |                                   |                                                |                     |
|                           | Task                    | <ul> <li>Target</li> </ul>          | <ul> <li>Initiator</li> </ul>      | Queued          | ~             | Started                           | ✓ Result ▲                                     | Completed ¥         |
|                           | Power On VM             | 🛱 v-f34-v3                          | root                               | 12/12/2023 09:> | 47:32         | 12/12/2023 09:47:32               | Failed - The attempted operation cannot be per | 12/12/2023 09:47:32 |
|                           | Power On VM             | 🛱 v-f34-v3                          | root                               | 12/12/2023 07:2 | 29:09         | 12/12/2023 07:29:09               | Completed successfully                         | 12/12/2023 07:29:10 |

## F. vSwitch9

| Navigator «      | Switch9                             |                                |             |                |                 |                                   |                                                 |                     |
|------------------|-------------------------------------|--------------------------------|-------------|----------------|-----------------|-----------------------------------|-------------------------------------------------|---------------------|
| Host             |                                     |                                |             |                |                 |                                   |                                                 |                     |
| Manage           | <ul> <li>vSwitch Details</li> </ul> |                                |             |                | + vSwitch top   | ology                             |                                                 |                     |
| Monitor          | MTU                                 | 1500                           |             |                | (A) VI AND      |                                   | Biburical adap                                  | torr                |
| Virtual Machines | Ports                               | 4850 (4820 available)          |             |                | VLANID          | 9                                 |                                                 | CO Mixed Full       |
| a v-134-v4       | Link discovery                      | Listen / Cisco discovery proto | col (CDP)   |                | Virtual Ma      | ichines (2)                       |                                                 |                     |
| Monitor          | Attached VMs                        | 2 (1 active)                   |             |                | @v-f34          | 4-v3                              |                                                 |                     |
| 0 v-f34-v3       | Beacon interval                     | 1                              |             |                | 00 v-134<br>MAC | 1+v4<br>Address 00:0c:29:aa:7b:8a |                                                 |                     |
| Monitor          | - NIC teaming policy                |                                |             |                |                 |                                   |                                                 |                     |
| More VMs         | Notify switches                     | Yes                            |             |                |                 |                                   |                                                 |                     |
| Storage          | Policy                              | Poute based on origination of  | ort ID      |                |                 |                                   |                                                 |                     |
| C t10.ATAADAT_   | Pewerre policy                      | Ver                            | 01110       |                |                 |                                   |                                                 |                     |
| Wore storage     | Reverse policy                      | Tes                            |             |                |                 |                                   |                                                 |                     |
| Networking       | Failback                            | Yes                            |             |                |                 |                                   |                                                 |                     |
| 🔜 vSwitch9       | - Security policy                   |                                |             |                |                 |                                   |                                                 |                     |
| Switch8          | Allow promiscuous mode              | Yes                            |             |                |                 |                                   |                                                 |                     |
| Switch0          | Allow forged transmits              | Yes                            |             |                |                 |                                   |                                                 |                     |
| b, vmnic2        | Allow MAC changes                   | Yes                            |             |                |                 |                                   |                                                 |                     |
| 0, vmnic7        | <ul> <li>Shaping policy</li> </ul>  |                                |             |                |                 |                                   |                                                 |                     |
| ti vmnic1        | Enabled                             | No                             |             |                |                 |                                   |                                                 |                     |
| More networks    |                                     |                                |             |                |                 |                                   |                                                 |                     |
|                  | Precent tasks                       |                                |             |                |                 |                                   |                                                 |                     |
|                  | Task                                | ~ Target                       | ~ Initiator | ~ Queued       | ~               | Started                           | ✓ Result ▲                                      | ✓ Completed ▼       |
|                  | Power On VM                         | 🔂 v+f34+v3                     | root        | 12/12/2023 09  | .47:32          | 12/12/2023 09:47:32               | Failed - The attempted operation cannot be per. | 12/12/2023 09:47:32 |
|                  | Power On VM                         | G v-r34-v3                     | root        | 12/12/2023 07: | 29:09           | 12/12/2023 07:29:09               | Completed successfully                          | 12/12/2023 07:29:10 |

G. Next, create 2 port groups. First port group named VLAN8 with an ID of 8, assign vSwitch8 to it, inherit all settings from vSwitch8.

| vm ESXi Host Client                                                                                                    |                                                                                                    |                                                                                                    |                               |
|----------------------------------------------------------------------------------------------------|----------------------------------------------------------------------------------------------------|----------------------------------------------------------------------------------------------------|-------------------------------|
| Navigator     Navigator     Nasage     Monitor     Monitor     Monitor     Monitor     Monitor     Monitor     Monitor     Monitor     Monitor                                                                                                    | VLANB     Cations       VEXTURE     Creatings       VEXTURE     Yes       Virtual machines:     2       Virtual machines:     2       Virtual machines:     2       Virtual machines:     3       Active ports:     1                                                                                                    |                                                                                                    |                               |
| Storage Storage UntATAADAT_ UntATAADAT_  UntATAADAT_  Storage Storage St | vSwitch topology      VLANG     VLANG     Victal adapters     Victal adapters     Victadapters     Victal adapters     Vi | Security policy     Allow promissicus mode Y     Not approximation of the security of the security of the | es                            |
|                                                                                                    | ⑦ Recent tasks           Task         ∨ Target         ∨ Initiator         ∨ Ourcued                                                                                                    | v Started ∨ R                                                                                                    | c)<br>esult ▲ v Completed ▼ v |

H. Create another port group named VLAN9, with an ID of 9, assign vSiwtch9 to it as well, inherit all settings from vSwitch9.

| vm ESXi Host Client                                                                                                    |                                                                                                    |                           |                                                        |                                                                                                    | root@192.168.98.163 •   Help •   Q                                           | Search          |
|----------------------------------------------------------------------------------------------------|----------------------------------------------------------------------------------------------------|---------------------------|--------------------------------------------------------|----------------------------------------------------------------------------------------------------|------------------------------------------------------------------------------|-----------------|
| Ravigator     ≪       Intest     Manage       Monitor        V B Vr84.v4     2       Worktv4     2       Worktv5     2       V Vr84.v4     2                                                                                                    | VLAN9  Edit settings C Refresh  VLAN9  VLAN9  Accessible: Virtual machines: Virtual switch: VICAN ID: Active ports:                                   | Yes<br>2<br>Www.tch9<br>9 |                                                        |                                                                                                    |                                                                              |                 |
| Storage Storage Storage Storage Storage Storage More storage. More storage. More storage Storage Stor | v vSwitch topology      VLAN 0: 9      VLAN 0: 9      VLAN 10: 9      Virtual Machiner (2)      Wincl Matchiner (2)      Mac Address 00:0:-29 as 7b;8 |                           | ि, Physical adapters<br>ित, vmnicti0 , 1000 Meps, Full | Security policy Allow promiscuous model Allow forged transmits Allow MAC changes      Nict teaming policy Notify switches Policy Reverse policy Failback      Shaping policy Enabled | Yes<br>Yes<br>Yes<br>Yes<br>Route based on originating port ID<br>Yes<br>Yes |                 |
|                                                                                                    | Recent tasks Task                                                                                                    | v Target                  | v Initiator v Queued                                   | ∼ Started                                                                                                    | v Result ▲ v Comp                                                            | ⊆<br>oleted ▼ ∽ |

I. Create a LANforge VM.

| vm ESXi Host Client        |                                                   |                                                                         |                                                                 |                       |                     |                        |                     |                                                 |                                                    |  |
|----------------------------|---------------------------------------------------|-------------------------------------------------------------------------|-----------------------------------------------------------------|-----------------------|---------------------|------------------------|---------------------|-------------------------------------------------|----------------------------------------------------|--|
| ি Navigator ≪              | 🛱 v-134-v3                                        |                                                                         |                                                                 |                       |                     |                        |                     |                                                 |                                                    |  |
| V 🗄 Host<br>Manage         | 🛄 Console 🛛 Monitor   🕨 F                         | ower on Over off                                                        | 🛿 Suspend 🏾 🎝                                                   | Reset                 | 🖋 Edit              | C Refres               | ih   🍄 Actions      |                                                 | Í                                                  |  |
| Monitor                    |                                                   | v-f34-v3<br>Guest OS<br>Compatibility<br>VMware Tools<br>CPUs<br>Memory | Red Hat Fedora (64<br>ESXi 8.0 U2 virtual r<br>No<br>4<br>16 GB | bit)<br>nachine       |                     |                        |                     | ······                                          | CPU 336 MHz<br>MEMORY 3.49 GB<br>STORAGE 256.08 GB |  |
| √⊜ Storage 2               | - General Information                             |                                                                         |                                                                 |                       |                     | + Hardware 0           | Configuration       |                                                 |                                                    |  |
| tto.ataADAT_               | > 👲 Networking                                    |                                                                         | > 🔘 CPU                                                         |                       |                     |                        |                     | 4 vCPUs                                         |                                                    |  |
| > C v-f34-sd1              | > 🖻 VMware Tools                                  | VMware Tools is not installed.                                          | Actions  Em Memory                                              |                       |                     |                        | 16 GB               |                                                 |                                                    |  |
| Networking                 | > Storage 1 disk                                  |                                                                         |                                                                 |                       |                     |                        | k 1                 | 240 GB                                          |                                                    |  |
| wSwitch9                   | 🗹 Notes 🕜 Edit notes                              |                                                                         |                                                                 |                       |                     |                        | troller             | USB 2.0                                         |                                                    |  |
| Switch8                    |                                                   |                                                                         |                                                                 | > 🔄 Network adapter 1 |                     | VM Network (Connected) |                     |                                                 |                                                    |  |
| Switch0                    | <ul> <li>Performance summary last hour</li> </ul> |                                                                         |                                                                 | > 🔄 Network adapter 2 |                     | VLAN8 (Connected)      |                     |                                                 |                                                    |  |
| vmnic2                     | Consumed host CPU                                 |                                                                         |                                                                 |                       |                     |                        | adapter 3           | VLAN9 (Connected)                               |                                                    |  |
| in vmnic7                  |                                                   | nemory > 🖵 Video caro                                                   |                                                                 |                       | > 📮 Video card      |                        | 16 MB               |                                                 |                                                    |  |
| in vmnic1<br>More networks | (%)<br>60 80                                      |                                                                         |                                                                 | 15                    | Cons                | > 🕲 CD/DVD             | I drive 1           | ISO [v-f34-sd1] Fedora-Workstation-Live-x86_    | 64-34-1.2.iso<br>Select disc Image                 |  |
|                            | / Re                                              |                                                                         |                                                                 | 10                    | Imed                | > 🗊 Others             |                     | Additional Hardware                             |                                                    |  |
|                            | Recent tasks                                      |                                                                         |                                                                 |                       |                     |                        |                     |                                                 |                                                    |  |
|                            | Task                                              | - Target                                                                | ~ Initiator                                                     | ~                     | Queued              | ~                      | Started             | ✓ Result ▲                                      | ✓ Completed ▼                                      |  |
|                            | Power On VM                                       | 📅 v-f34-v3                                                              | root                                                            |                       | 12/12/2023 09:4     | 7:32                   | 12/12/2023 09:47:32 | Falled - The attempted operation cannot be per. | 12/12/2023 09:47:32                                |  |
|                            | Power On VM                                       | 🛐 v-r34-v3                                                              | root                                                            |                       | 12/12/2023 07:29:09 |                        | 12/12/2023 07:29:09 | S Completed successfully                        | 12/12/2023 07:29:10                                |  |
|                            |                                                   |                                                                         |                                                                 |                       |                     |                        |                     |                                                 |                                                    |  |

- J. Install Fedora and then LANforge on the VM. See also: Ifserver install.
- K. After successful VM creation and Fedora 34 install, power off the VM.
- L. Add network ports to the VM for VLAN8 and VLAN9.
- 2. Open the terminal and type: vim /etc/sysctl.conf

| 0    | MATE Terminal                                                        | $\sim$ $\sim$ $\times$ |
|------|----------------------------------------------------------------------|------------------------|
| File | Edit View Search Terminal Help                                       |                        |
| 1    | <pre># sysctl settings are defined through files in</pre>            | *                      |
| 2    | <pre># /usr/lib/sysctl.d/, /run/sysctl.d/, and /etc/sysctl.d/.</pre> |                        |
| 4    | #<br># Vendors settings live in /usr/lib/sysctl d/                   |                        |
| 5    | # To override a whole file. create a new file with the same in       |                        |
| 6    | <pre># /etc/sysctl.d/ and put new settings there. To override</pre>  |                        |
| 7    | # only specific settings, add a file with a lexically later          |                        |
| 8    | <pre># name in /etc/sysctl.d/ and put new settings there.</pre>      |                        |
| 10   | #<br># For more information see syscel conf(5) and syscel d(5)       |                        |
| 11   | net.ipv4.conf.br0.proxy arp=1                                        |                        |
| ~    |                                                                      |                        |
| ~    |                                                                      |                        |
| ~    |                                                                      |                        |
| 2    | N                                                                    |                        |
| ~    |                                                                      |                        |
| ~    |                                                                      |                        |
| ~    |                                                                      |                        |
| ~    |                                                                      |                        |
| ~ ~  |                                                                      |                        |
| ~    |                                                                      |                        |
| "/et | c/sysctl.conf" [readonly] 11L, 479B 10.1                             | All 👻                  |

- 3. Here, at the bottom of this file, we will add this line: net.ipv4.conf.br0.proxy\_arp=1, this will keep proxy arps consistent across reboots.
- 4. Finally, run the command: **sysctl -p** to force reload system settings.

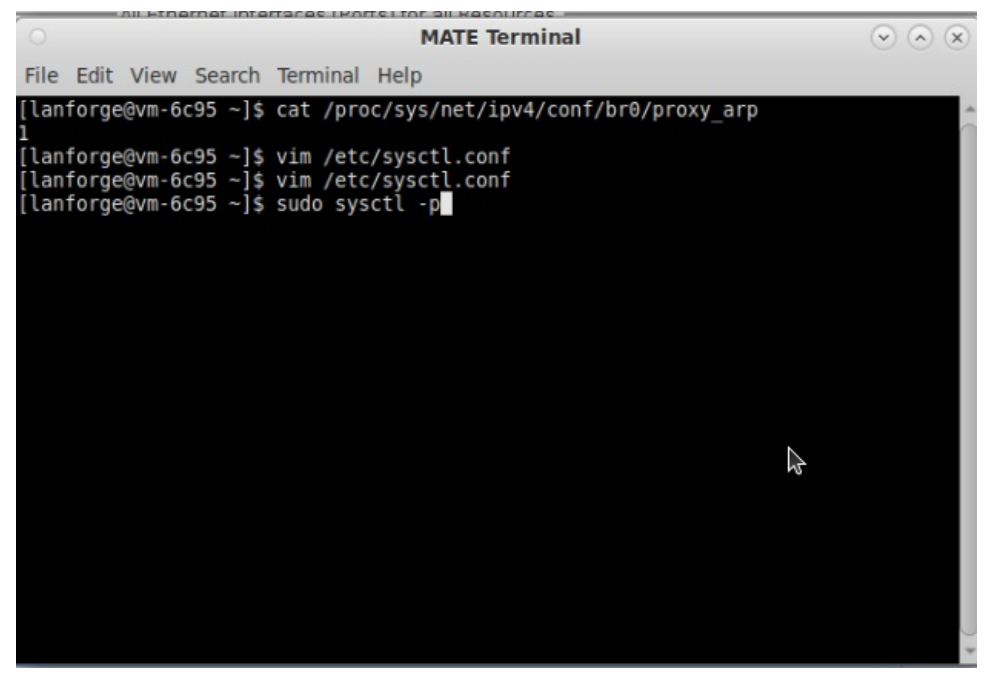

- 5. Open LANforge GUI, and in Netsmith tab, right click -> new bridge.
- 6. Uncheck DHCP option for bridge, name it br0.

|                 |         | Netsmith configuration for Resource: vm-6c95(1.1) Version: 5.4.8        | $\sim$ $\sim$ $\times$ |
|-----------------|---------|-------------------------------------------------------------------------|------------------------|
|                 |         | -Virtual Routers and Connections                                        |                        |
|                 | 0       | Create VLANs on Port: 💿 🔗 🙁                                             |                        |
| 0               | 0       | ○ MAC-VLAN ○ 802.1Q-VLAN ○ <u>R</u> edirect                             |                        |
|                 | U       | ⊖ GRE Tunnel ⊖ WiFi STA → WiFi VAP → WiFi Monitor → WiFi Virtual Radio  |                        |
|                 | 0       |                                                                         |                        |
|                 | 2       | Shelf: 1 Vm-6c95) Port: 1 (eth1)                                        |                        |
|                 | Ø       | Quantity: 1                                                             |                        |
|                 |         | Basic Settings WiFi Settings Advanced Settings                          |                        |
|                 |         | VLAN ID:                                                                |                        |
|                 |         | STA ID:                                                                 |                        |
|                 |         | Parent MAC: 00:0c:29:7a:6c:9f                                           |                        |
|                 |         | MAC Addr: vociocite.キャッペ マ                                              |                        |
|                 | 4       | DHCP-IPv4 Multiple Subnets                                              |                        |
| Mgt-et<br>192.1 |         | IP Address:                                                             |                        |
| -               |         | IP Mask or Bits:                                                        |                        |
|                 |         | Gateway IP:                                                             |                        |
|                 |         | Bridge Name: br0                                                        |                        |
|                 |         | #2 Redir Name:                                                          |                        |
|                 | 6       | Down Apply Cancel Ready                                                 |                        |
|                 |         |                                                                         |                        |
|                 |         |                                                                         |                        |
| VanLink         | cs      | Show Legend V Fire V IPv4s Info Print Svnc Apply                        | Close                  |
| WanLink         | Names   | es 🖉 Port Names 🖉 Fire Names 🗌 Zero-IPv4s Apply Progress: 100% Complete | Cancel Apply           |
| Peer Wa         | anLinks | s 🗹 Parents 📝 Col. Domains 🗌 IPv6s Netsmith Status: OK                  |                        |

- A. Apply and Sync in Netsmith.
- B. In Port Mgr tab, double click the the newly created bridge (in this example, it is br0).
- C. Make sure DHCP is unchecked, and all Gateway, IP, DNS are set to 0.0.0.0.
- D. At the bottom, underneath the buttons that say Add Ports and Remove Ports, type eth1 and press enter, then eth2.

E. Click `Add Ports`, Click Apply, then Sync. Once eth1 and eth2 show up under configured as well as current ports, then close the bridge editing tab.

| 0                |                 | br0                     | (vm-6c95) Config                                                        | gure Settings                  |                   | $\odot$ |
|------------------|-----------------|-------------------------|-------------------------------------------------------------------------|--------------------------------|-------------------|---------|
|                  |                 | Current:<br>Driver Info | Port Status Inform<br>LINK-UP TSO GSO GRO<br>b: Bridge Driver: bridge B | ation<br>us: N/A Firmware: N/A |                   |         |
|                  |                 |                         | Port Configura                                                          | bles                           |                   |         |
| Standard Configu | ration Extende  | d Config                |                                                                         |                                |                   |         |
| Enable           |                 | General I               | nterface Settings                                                       |                                | Spanning-Tree     |         |
| Set MAC          | Down            | Aux-Mgt                 | DHCP Hostname:                                                          | None                           | Aging Time:       | 300 🗸   |
| Set MTU          | DHCP-IPv6       | DHCP Release            | DHCP Vendor ID:                                                         | None                           | Bridge Priority:  | 32768 👻 |
| Set Offload      | DHCP-IPv4       | Secondary-IPs           | DHCP Client ID:                                                         | None                           | Max Age:          | 20 🗸    |
| Set Bridge Info  | DNS Servers:    | BLANK                   | Peer IP:                                                                | NA                             | Hello Time:       | 2 🗸     |
|                  | IP Address:     | 0.0.0.0                 | Global IPv6:                                                            | AUTO                           | Forwarding Delay: | 15 🗸    |
|                  | IP Mask:        | 0.0.0.0                 | Link IPv6:                                                              | AUTO                           |                   |         |
|                  | Gateway IP:     | 0.0.0.0                 | IPv6 GW:                                                                | AUTO                           |                   |         |
|                  | Alias:          |                         | MTU:                                                                    | 1500                           |                   |         |
|                  | MAC Addr:       | 00:0c:29:7a:6c:9f       | TX Q Len                                                                | 1000                           |                   |         |
|                  | Rpt Timer:      | medium (8 s) 🗖          | WiFi Bridge:                                                            | NONE                           | •                 |         |
| Services         | IPSec GW:       |                         | IPSec Password:                                                         |                                |                   |         |
| НТТР             | IPSec Local ID. |                         | IPSec Remote ID.:                                                       |                                |                   |         |
| DNS              | Brid            | dge Information         | Rem                                                                     | ove Ports                      |                   |         |
| RADIUS           | Configured Po   | eth1                    | S Add                                                                   | Porto                          |                   |         |
| IPSEC-Client     | eth2            | eth2                    | Add                                                                     | FOILS                          |                   |         |
| IPsec-Upstream   |                 |                         | eth1<br>eth2                                                            |                                |                   |         |
|                  |                 |                         |                                                                         |                                |                   |         |
|                  |                 |                         |                                                                         |                                |                   |         |
|                  |                 |                         |                                                                         |                                |                   |         |
|                  |                 |                         |                                                                         |                                |                   |         |
|                  |                 |                         |                                                                         |                                |                   |         |
|                  |                 |                         |                                                                         |                                |                   |         |
|                  |                 |                         |                                                                         |                                |                   |         |
|                  | Print           | Display P               | robe <u>S</u> ync                                                       | Apply OK                       | Cancel            |         |

F. In Port Mgr, there will be no IP's showing up here. This is because we're simply redirecting traffic from one VLAN to the next VLAN. If we want IP's here, we need to make a redirect device to spawn off some IP's.

| 0           | C LANforge Manager Version(5.4.8) ⊙ ∧ ⊗                                      |          |                |          |            |              |             |        |                 |          |                                  |           |
|-------------|------------------------------------------------------------------------------|----------|----------------|----------|------------|--------------|-------------|--------|-----------------|----------|----------------------------------|-----------|
| Control Rep | Control Reporting Windows Info Tests                                         |          |                |          |            |              |             |        |                 |          |                                  |           |
|             | Chamber View Stop All Restart Manager Refresh HELP                           |          |                |          |            |              |             |        |                 |          |                                  |           |
| Status Po   | ort Mgr Wan                                                                  | Links F  | Resource Mgr D | UT Pro   | files Tr   | affic-Profil | es Alert    | s Wa   | arnings W       | ifi-Mess | sages +                          |           |
| Disp: 19    | Disp: 192.168.98.193:1 Sniff Packets Down 1 Clear Counters Reset Port Delete |          |                |          |            |              |             |        |                 |          |                                  |           |
| Rpt Time    | r: medium (8                                                                 | s) 🔻     | Apply          |          | VRF        | ĩ            | Display     |        | Cr <u>e</u> ate | M        | 10 <u>d</u> ify <u>B</u> atch Mo | odify     |
|             |                                                                              |          | All            | Ethernet | Interfaces | (Ports) f    | or all Reso | urces. |                 |          | 1                                | -         |
| Port Ø I    | Parent Dev                                                                   | Alias    | IP             | bps RX   | bps TX     | TX-Rate      | RX-Rate     | Mode   | DHCP (ms)       | MTU      | MAC                              | Port Type |
| 1.1.0       |                                                                              | eth0 19  | 2.168.98.193   | 20,250   | 518,492    | 10 Gbps      | 10 Gbps     |        | 0               | 1500     | 00:0c:29:7a:6c:95                | Ethernet  |
| 1.1.1       |                                                                              | eth1 0.0 | 0.0.0          | 64,384   | 64,390     | 10 Gbps      | 10 Gbps     |        | 0               | 1500     | 00:0c:29:7a:6c:9f                | Ethernet  |
| 1.1.2       |                                                                              | eth2 0.0 | 0.0.0          | 64,446   | 64,442     | 10 Gbps      | 10 Gbps     |        | 0               | 1500     | 00:0c:29:7a:6c:a9                | Ethernet  |
| 1.1.3       |                                                                              | br0 0.0  | 0.0.0          | 0        | 0          | 0            | 0           |        | 0               | 1500     | 00:0c:29:7a:6c:9f                | Bridge    |
|             | 1.1.3 br0 0.0.0 0 0 0 0 0 0 0 0 0 0 0 0 0 0 0 0                              |          |                |          |            |              |             |        |                 |          |                                  |           |

- 7. Have devices (on VLAN9) request DHCP from the server so we can see DHCP crossing through LANforge.
- 8. Highlight the downstream port, eth2, and click sniff packets. Here, we are looking for signs of a DHCP Request and a DHCP ACK external to this virtual lanforge.

| 0                                      | LANforge Manager Version(5.4.8)                  | $(\mathbf{x}) (\mathbf{x})$                                                                                                    |                                                                                                |
|----------------------------------------|--------------------------------------------------|----------------------------------------------------------------------------------------------------|------------------------------------------------------------------------------------------------|
| Control Reporting Windows Info Tests   |                                                  |                                                                                                    |                                                                                                |
| Chambe                                 | r ⊻iew <u>S</u> top All Re                       | tart Manager Re <u>f</u> resh HELP                                                                                                    |                                                                                                |
| Status Port Mgr WanLinks Resource Mgr  | DUT Profiles Traffic-Profiles Alerts             | Warnings Wifi-Messages +                                                                                                    |                                                                                                |
| Disp: 192.168.98.193:1 Sniff Packet:   | s Down 1 Clear Counters                          | Reset Port Delete                                                                                                    |                                                                                                |
| Rpt Timer: medium (8 s) - Apply        | VRF I Display                                    | Create Modify Batch Modify                                                                                                    |                                                                                                |
| P 1 1 1 1 1 1 1 1                      | All Ethernet Interfaces (Ports) for all Resource | S                                                                                                    |                                                                                                |
| Port Ø I Parent Dev Alias IP           | bps RX bps TX TX-Rate RX-Rate M                  | *eth2 (as superu                                                                                                    | ser) 🔍 A 🗙                                                                                     |
| 1.1.0 eth0 192.168.98.193              | 53.370 2.864 10 Gbps 10 Gbps                     | File Edit View Go Capture Analyze Statistics Telephony Wireless Tools                                                                                               | Help                                                                                           |
| 1.1.1 eth1 0.0.0.0                     | 28,116 28,02610 Gbps 10 Gbps                     |                                                                                                    |                                                                                                |
| 1.1.2 etn2 0.0.00<br>1.1.3 br0 0.0.0.0 | 1,348 0 0 0                                      |                                                                                                    |                                                                                                |
|                                        |                                                  | Apply a display filter <ctrl-></ctrl->                                                                                                    |                                                                                                |
|                                        |                                                  | No. Time Source Destination Protocol<br>31 4.126201851 0.0.0 255.255.255 DHCP                                                                                       | 342 DHCP Request - Transaction ID 0xc3b2c109                                                   |
|                                        |                                                  | 32 4.126219651 0.0.0 255.255.255.255 DHCP                                                                                                    | 342 DHCP Request - Transaction ID 0xc3b2c109                                                   |
|                                        |                                                  | 34 4.133424569 172.16.0.1 172.16.0.34 DHCP                                                                                                    | 342 DHCP ACK - Transaction ID 0xC3b2c109                                                       |
|                                        |                                                  | 35 4.207835525 0.0.0.0 255.255.255 DHCP<br>36 4.207881226 0.0.0.0 255.255.255 DHCP                                                                                  | 342 DHCP Discover - Transaction ID 0x/4060457<br>342 DHCP Discover - Transaction ID 0x74660457 |
|                                        |                                                  | 37 4.288051120 :: ff02::16 ICMPv6<br>38 4.288095402 ··· ff02::16 ICMPv6                                                                                             | 90 Multicast Listener Report Message v2                                                        |
|                                        |                                                  | 39 4.459423107 0.0.0 255.255.255 DHCP                                                                                                    | 342 DHCP Discover - Transaction ID 0x2398516c                                                  |
|                                        |                                                  | 40 4.459442077 0.0.0.0 255.255.255.255 DHCP<br>41 4.690524475 172.16.0.1 172.16.0.35 DHCP                                                                           | 342 DHCP Discover - Transaction ID 0x2398516c<br>342 DHCP Offer - Transaction ID 0x7508197f    |
|                                        |                                                  | 42 4.691520399 0.0.0 255.255.255 DHCP<br>43 4.691526630 0.0.0 255.255.255 DHCP                                                                                      | 342 DHCP Request - Transaction ID 0x7508197f                                                   |
|                                        |                                                  | 44 4.698369854 172.16.0.1 172.16.0.35 DHCP                                                                                                    | 342 DHCP ACK - Transaction ID 0x7508197f                                                       |
|                                        |                                                  | 45 4.704608/39 1/2.16.0.1 1/2.16.0.35 DHCP<br>46 4.891189048 172.16.0.1 172.16.0.32 DHCP                                                                            | 342 DHCP ACK - Transaction ID 0x/50819/T<br>342 DHCP Offer - Transaction ID 0xf72f592b         |
|                                        | N-                                               | 47 4.892188362 0.0.0 255.255.255 DHCP<br>48 4.892211013 0.0.0 255.255.255 DHCP                                                                                      | 342 DHCP Request - Transaction ID 0xf72f592b<br>342 DHCP Request - Transaction ID 0xf72f592b   |
|                                        |                                                  | 49 4.899102070 172.16.0.1 172.16.0.32 DHCP                                                                                                    | 342 DHCP ACK - Transaction ID 0xf72f592b                                                       |
| •                                      | 11                                               | Frame 1: 1514 bytes on wire (12112 bits), 1514 bytes cantured (12112 bits)                                                                                          | ts) on interface eth2, id 0                                                                    |
| Logged in to: localbost:4002 as: Admin |                                                  | Ethernet II, Src: PCEngines_5e:06:fd (00:0d:b9:5e:06:fd), Dst: PCEngine                                                                                             | es_5a:7b:fe (00:0d:b9:5a:7b:fe)                                                                |
|                                        |                                                  | <ul> <li>Internet Protocol Version 4, Src: 1/2.16.0.1, Dst: 1/2.16.0.35</li> <li>Transmission Control Protocol, Src Port: 33003, Dst Port: 33004, Seq: 1</li> </ul> | l, Ack: 1, Len: 1448                                                                           |
|                                        |                                                  | LANforge Traffic Generator                                                                                                    |                                                                                                |
|                                        |                                                  |                                                                                                    |                                                                                                |
|                                        |                                                  |                                                                                                    |                                                                                                |
|                                        |                                                  |                                                                                                    |                                                                                                |
|                                        |                                                  |                                                                                                    |                                                                                                |
|                                        |                                                  |                                                                                                    |                                                                                                |
|                                        |                                                  |                                                                                                    |                                                                                                |
|                                        |                                                  |                                                                                                    |                                                                                                |
|                                        |                                                  |                                                                                                    |                                                                                                |
|                                        |                                                  |                                                                                                    |                                                                                                |
|                                        |                                                  | wireshark_eth23EQEW2.pcapng                                                                                                    | Packets: 64 · Dropped: 0 (0.0%) Profile: Default                                               |

- A. Verify traffic flow with the ping command. Use external IPs to the virtual LANForge, because traffic originating within LANforge will only give a partial network traffic route between VLANs. Ping -I 172.16.0.1 172.16.0.32.
- If we are not seeing anything relating to DHCP on wireshark, then check the VLAN configuration in ESXi. Neither VLAN should be configured with EST or VGT tagging modes. (VLAN IDs need to be between 1 and 4094).
- 10. When setting VLAN IDs to [0] you set the vSwitch to External Switch Tagging mode. When setting the VLAN IDs to [4095] you set the vSwitch to Virtual Guest Tagging mode. Please set the VLAN IDs to the corresponding incoming VLAN ID's. This sets the vSwitches to Virtual Switch Tagging mode. In our lab testing, an external switch was used and two tagged ports were created, one containing VLAN 8 and one containing VLAN 9. In ESXi, these port groups should be ID'd the same, 8 and 9.
- 11. Verify upstream and downstream ports.
  - A. Verify upstream port (this is eth2, on the QVLAN9 network) in LANforge with `sudo tcpdump -ni eth2`, the interface for the upstream port can be additionally verified in ESXi under Networking -> Port Groups -> VLAN8. vSwitch topology will show VM's the VLAN services, including the MAC ADDR of the upstream port, as well as the physical adapters on the otherside of the topology.
  - B. Verify downstream port (this is eth1 introducing DHCP to the LANforge and on the VLAN8 network), with `sudo tcpdump -ni eth1`, the interface for the upstream port can be additionally verified in ESXi under Networking -> Port Groups -> VLAN9. This is a similar process as the previous step.

Candela Technologies, Inc., 2417 Main Street, Suite 201, Ferndale, WA 98248, USA www.candelatech.com | sales@candelatech.com | +1.360.380.1618